# MATRIX TRADER iPhone应用版使用说明书

MATRIXTRADER

目录

| • | MATRIX TRADER iPhone应用版下载方法 ···································· | T        |
|---|------------------------------------------------------------------|----------|
| • | 菜单说明 ••••••••••••••••••••••••••••••3〕                            | <b>页</b> |
|   | • 账户管理说明······4页                                                 | Ī        |
|   | • 出入金说明 · · · · · · · · · · · · · · · · · · ·                    | Ī        |
|   | • 通知,新闻说明······6页                                                | Ţ        |
|   | • 各种设定                                                           | Ī        |
| • | 新建仓交易 ······11页                                                  | ī        |
| • | 决算方法 · · · · · · · · · · · · · · · · · · ·                       | ī        |
| • | 图表 · · · · · · · · · · · · · · · · · · ·                         | Ī        |
| • | 仓位损益的确认 · · · · · · · · · · · · · · · · · · ·                    | ī        |

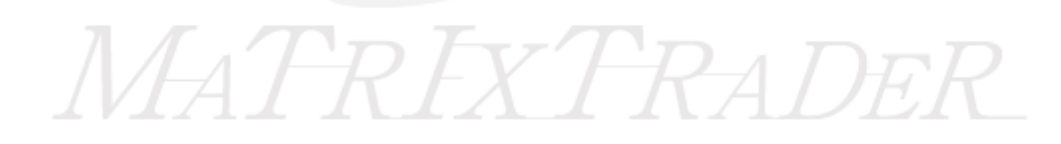

# MATRIX TRADER iPhone应用版下载方法

### 从App Store进入MATRIX TRADER iPhone应用版,然后下载

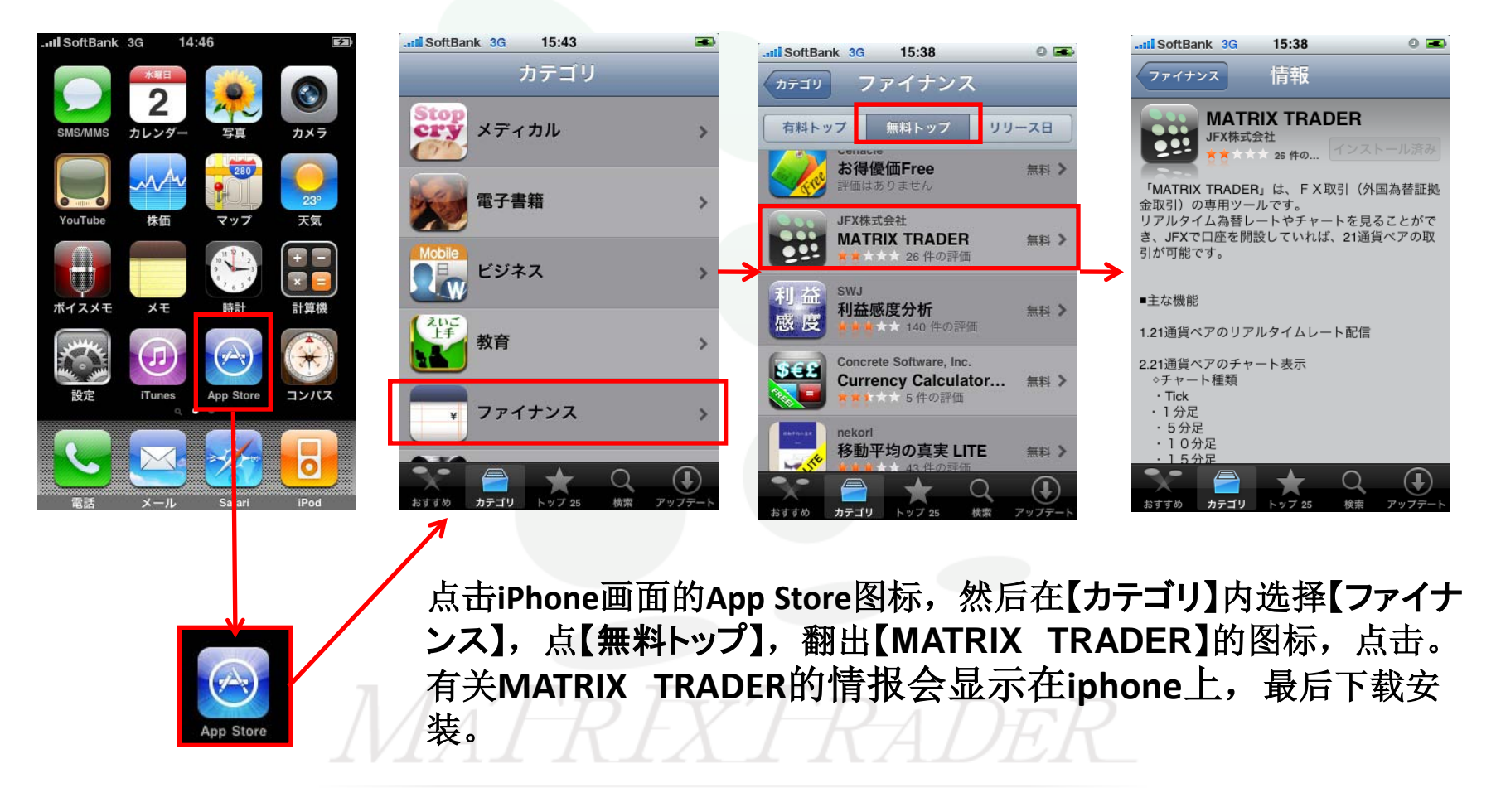

菜单说明

### iPhone应用版的各菜单说明

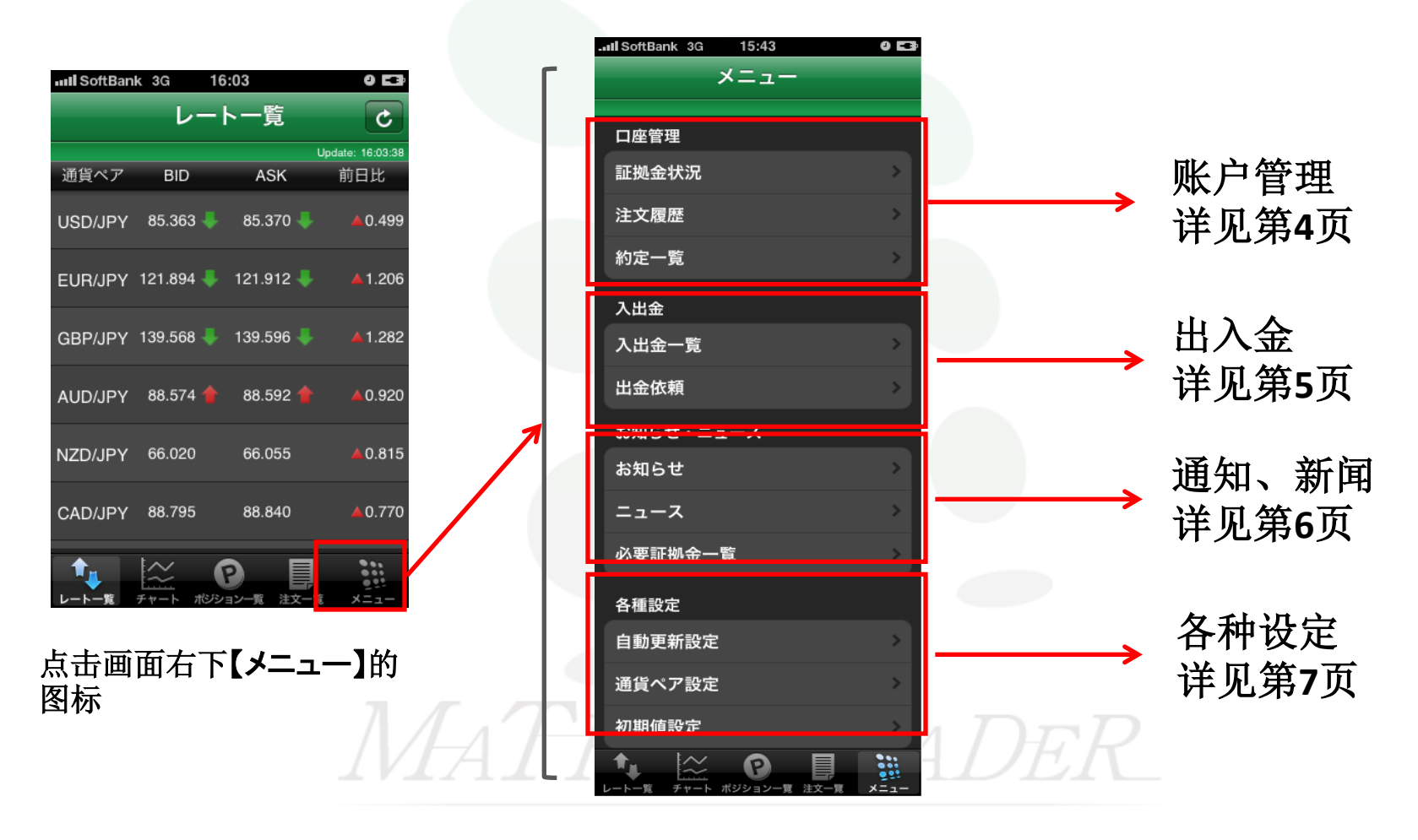

►

### 账户管理说明

### 在账户管理内,可确认保证金状况,交易履历,成交履历。

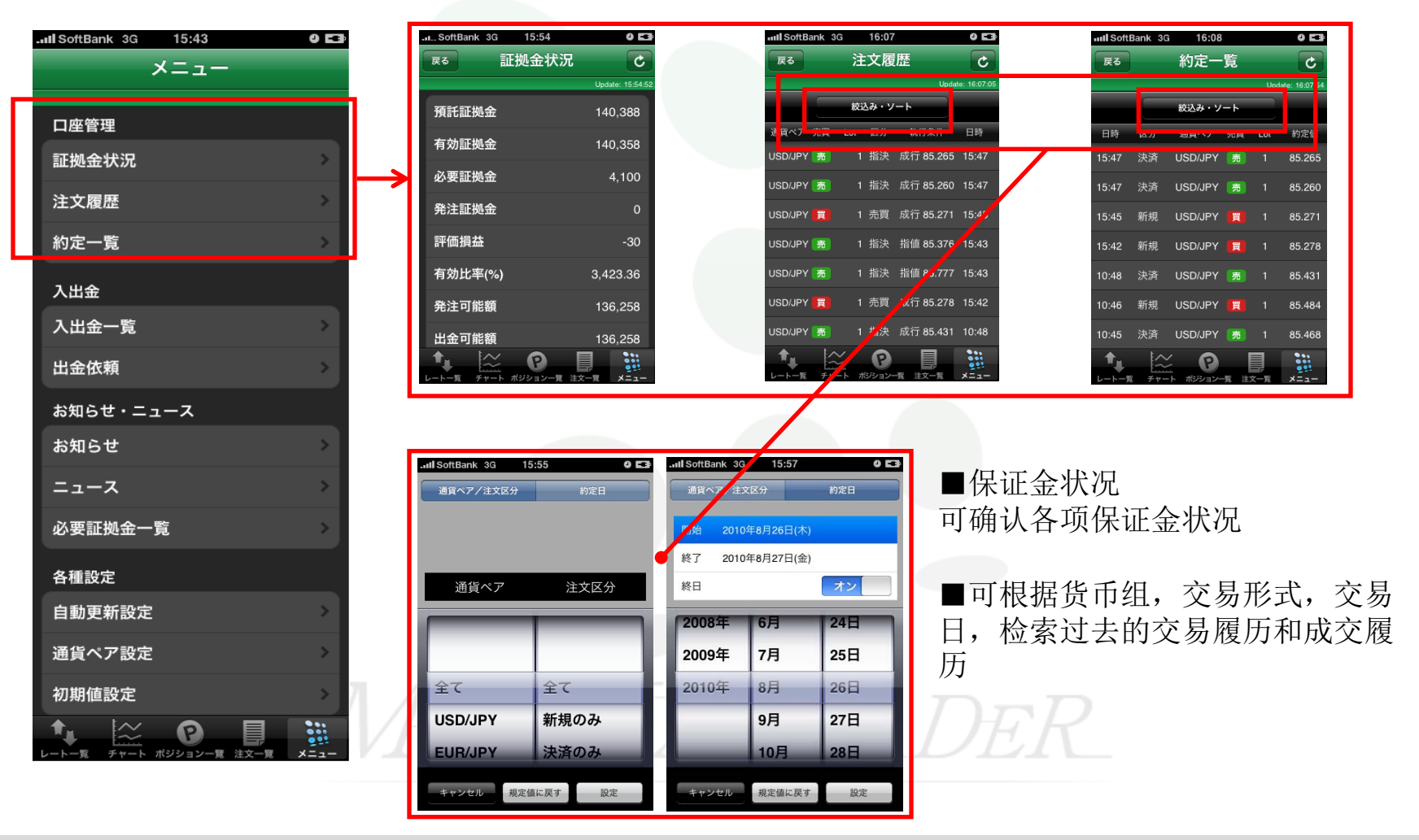

▶

### 出入金说明

### 在出入金栏内,可确认出入金履历,办理出金依赖

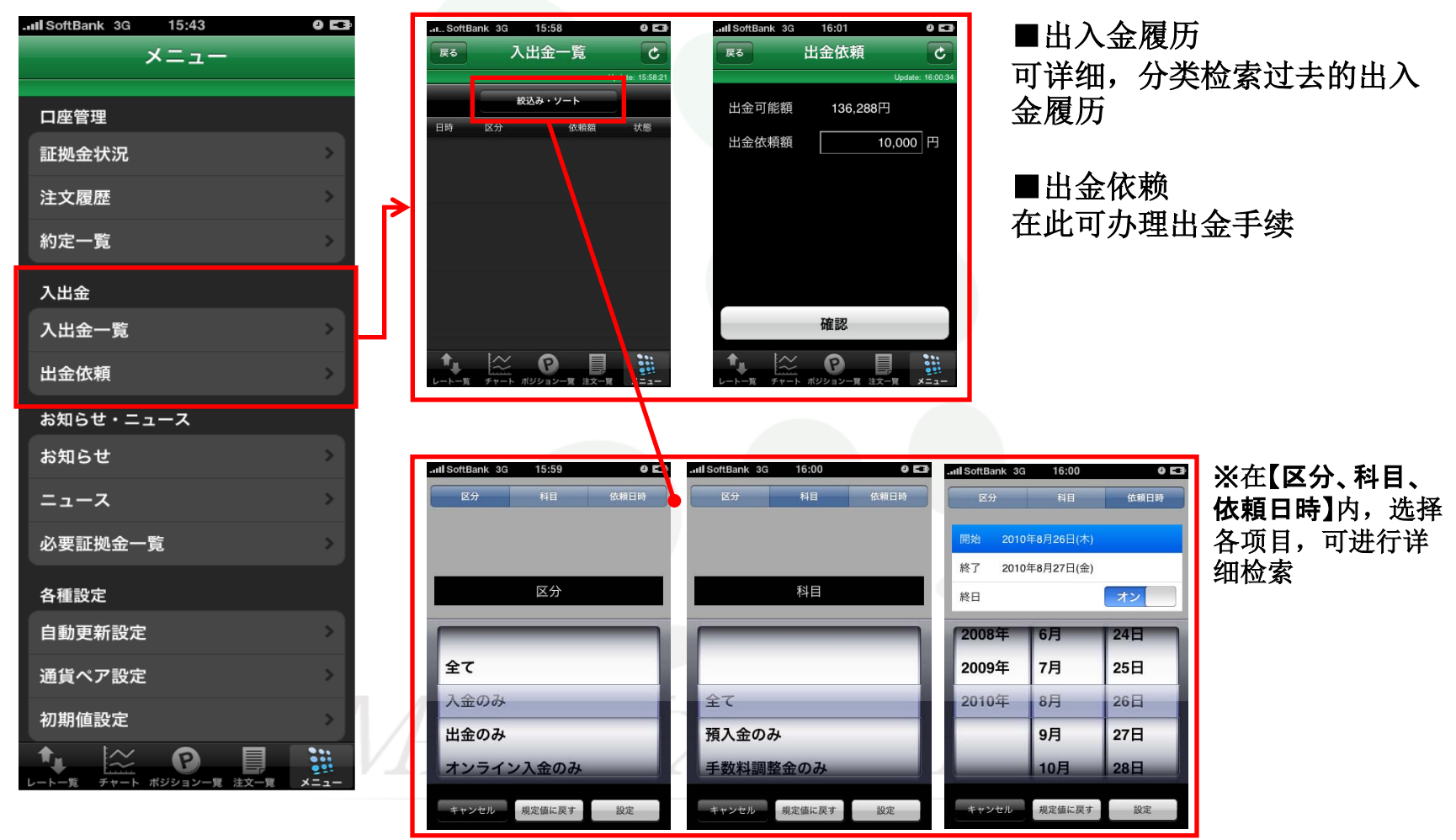

►

# 通知、新闻说明

### 在此可确认通知和新闻的内容

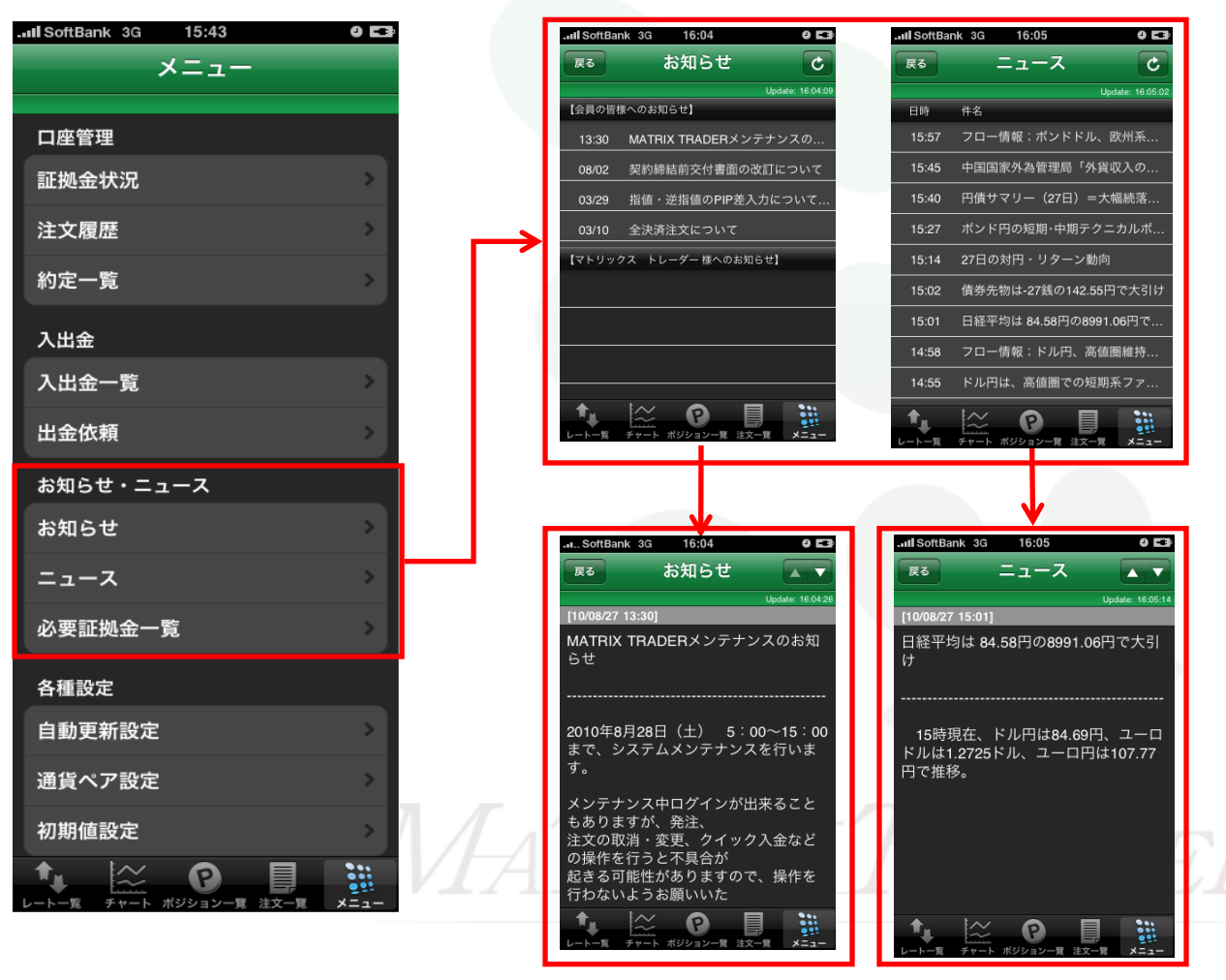

### ■在此可确认会员及面 向个人的各项通知

■可确认24小时即时发送的市场信息和情报, 点击新闻标题,进一步确认详细内容

▶

## 各种设定说明①

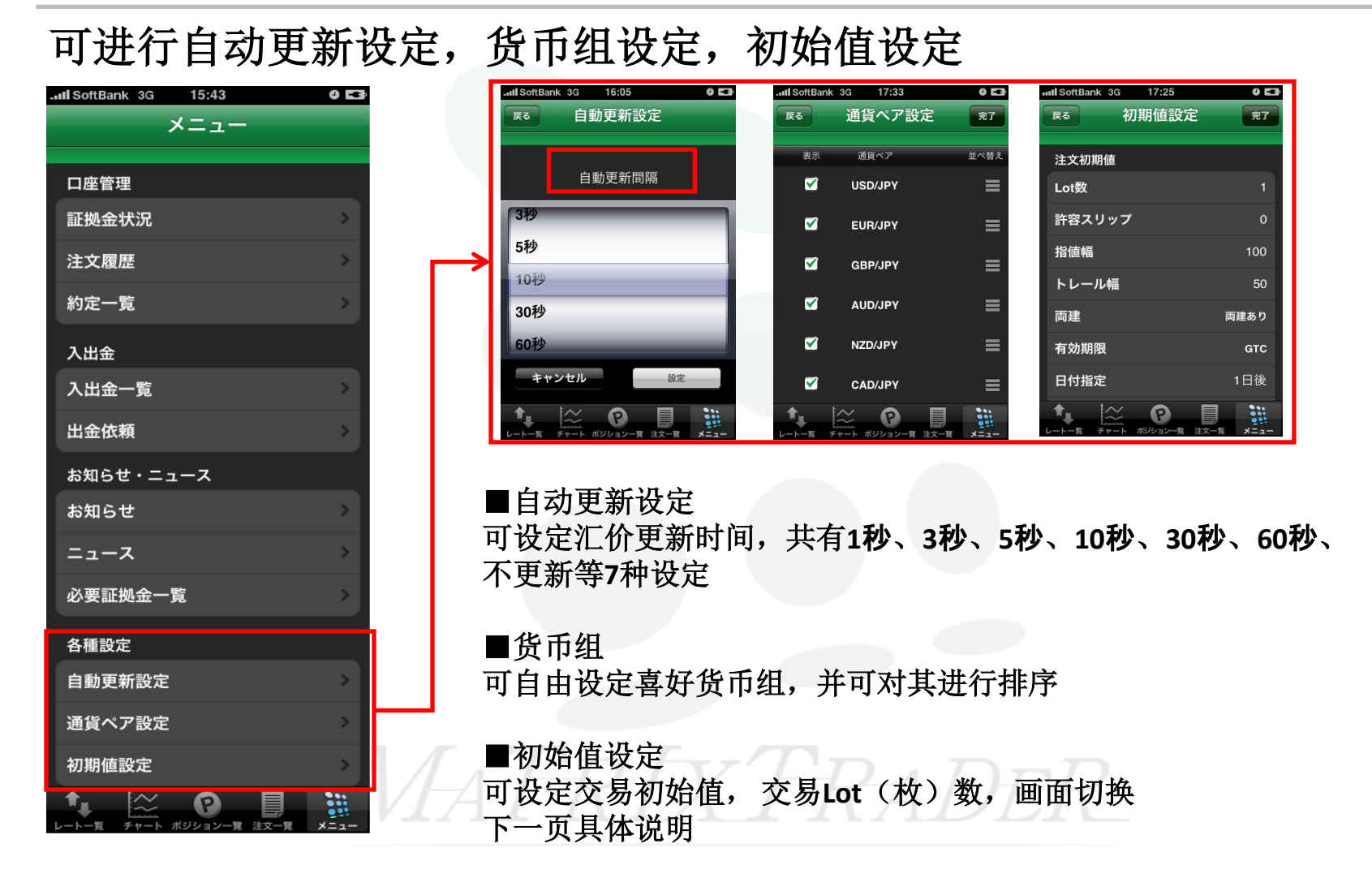

### 各种设定说明②

### 初始值设定⇒交易初始值

| SoftBank 3G 17:40 | V 63    |
|-------------------|---------|
| 展る 初期値設定          | 定完了     |
| 注文初期值             |         |
| Lot数              |         |
| 主気のフリップ           | 5       |
|                   | 5       |
| <b>指</b> 値幅       | 50      |
| トレール幅             | 50      |
| 両建                | 両建なし    |
| 有効期限              | GTC     |
| 日付指定              | 1日後     |
| 注文方式              | 成行      |
| 確認画面を表示           | *7      |
| 画面遷移先設定           |         |
| ログイン時の表示          | レート一覧   |
| レート一覧             | 新規注文    |
| ポジション一覧           | ポジション詳細 |
| チャート表示固定          | 横表示あり   |
| Lot数入力支援          |         |
| 上書1(上段左)          | 10      |
| 上書2(上段中)          | 20      |
| 上書3(上段右)          | 100     |
| 加算1(下段左)          |         |
| 加算2(下段中)          | 10      |
| 加算3(下段右)          | 20      |
|                   |         |
|                   |         |

■可自由设定交易时的初始状态

•Lot数(枚数)

⇒可设定交易枚数

•許容スリップ(默认波动点数)

⇒设定限价交易时的默认波动点数

•指值幅(挂单价格范围)

⇒设定挂单价格波动范围

•トレール幅(跟踪指值点数)

⇒可设定跟踪指值的点数

#### ▶ •**両建**(锁单)

⇒交易时可设定是否锁单

•有効期限(有效期限)

⇒设定挂单等有效期限(可选择当日、指定日期、成立/取消为止有效)

•日付指定(指定日期)

⇒在设定有效期限时,可指定具体日期为止。

•注文方式(交易方式)

⇒可设定交易方式(现价交易、限价交易、挂单/反向挂单、OCO、IF-DONE、IF-OCO)
•確認画面を表示(确认画面的显示)
⇒可设定是否显示确认画面

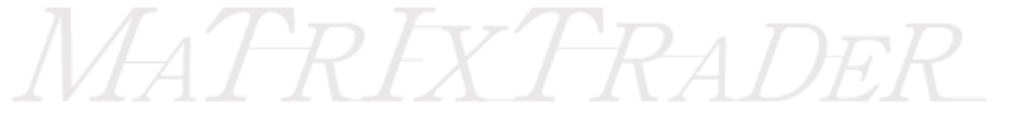

### 各种设定说明③

### 初始值设定⇒设定切换画面

| 戻る       | 初期値設定 | 定 完了    |
|----------|-------|---------|
|          |       |         |
| 注文初期(    | Ē     |         |
| Lot数     |       | 1       |
| 許容スリ     | ップ    |         |
| 指値幅      |       | 50      |
| トレール     | 幅     | 50      |
| 両建       |       | 両建なし    |
| 有効期限     |       | GTC     |
| 日付指定     |       | 1日後     |
| 注文方式     |       | 成行      |
| 確認画面     | を表示   | オフ      |
| 画面遷移     | 先設定   |         |
| ログイン     | 時の表示  | レート一覧   |
| レートー     | 覽     | 新規注文    |
| ポジショ     | ン一覧   | ポジション詳細 |
| チャート     | 表示固定  | 横表示あり   |
| Lot数入力   | ]支援   |         |
| 上書1(上    | 段左)   | 10      |
| 上書2(上    | 段中)   | 20      |
| 上書3(上    | 段右)   | 100     |
| 加算1(下    | 段左)   |         |
| 加算2(下    | 段中)   | 10      |
| 加算3(下    | 段右)   | 20      |
|          |       |         |
| <b>†</b> | 2 P   |         |

■可设定切换至各个画面

•登录时的表示

⇒点击登录键进入下一页面,可选择设定汇价一览,图表,仓位一览,挂单一览,菜单 •**汇价一览** 

⇒点击【レートー覧】进入下一页面,可选择设定新建仓交易,决算交易,图表显示 •仓位一览

⇒点击【ポジションー覧】进入下一页面,可选择设定仓位的详细情况

### •固定图表的表示

⇒可设定iPhone画面横向显示或纵向显示

↓纵向显示

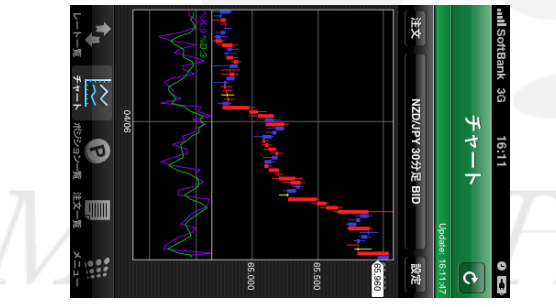

↓横向显示

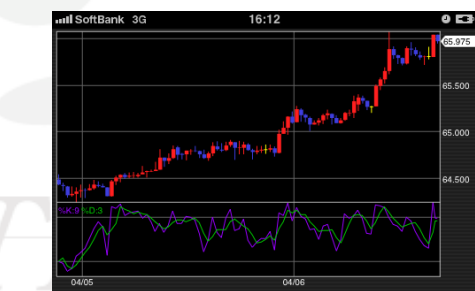

►

## 各种设定说明④

### 初始值设定⇒交易枚数帮助

| SoftBank 3G 17:40  |         |                                               |                 |                  |
|--------------------|---------|-----------------------------------------------|-----------------|------------------|
| <sub>戻る</sub> 初期値影 | 定完了     | ■可设定交易枚数帮助键的数值                                |                 |                  |
| 注文初期值              |         | 若变更交易数量,在交易枚数帮助键上                             | ,可变更以下          | 被设定的数值键          |
| Lot数               | 1       |                                               |                 |                  |
| 許容スリップ             | 5       | / 上段左为: 10                                    |                 |                  |
| 指値幅                | 50      | 〉上段中为:20                                      |                 |                  |
| トレール幅              | 50      | ▶ ) 上段左为・100                                  | III SoftBank 3G | 16:15 0 🖬        |
| 両建                 | 両建なし    | / <u></u>                                     | 戻る              | 新規注文 🕑           |
| 有効期限               | GTC     | 〉下端左为:加5                                      |                 | Update: 16:15:06 |
| 日付指定               | 1日後     | ) 下端左为・加10                                    | USD/JPY         | 成行               |
| 注文方式               | 成行      |                                               |                 |                  |
| 確認画面を表示            | オフ      | 〉下端左为:加20                                     | BID 85.311      | ▲ ASK 85.318 ▲   |
| 画面遷移先設定            |         |                                               | ₿ 85.525        | ■ 84.877 ▲ 0.447 |
| ログイン時の表示           | レート一覧   | 대비 SoftBank 3G 16:14 <b>이 도</b> 3<br>호도 18 22 | 而读              | あり               |
| レート一覧              | 新規注文    | Ko 新祝注入 C<br>Update: 16:14:57                 | lot数            | 1                |
| ポジション一覧            | ポジション詳細 | USD/JPY 成行                                    | (1Lot=1,000)    |                  |
| チャート表示固定           | 横表示あり   | BID 85.307 ASK 85.314                         | 10              | 20 100           |
| Lot数入力支援           |         | H 85.525 ■ 84.877 ▲ 0.443                     |                 |                  |
| 上書1(上段左)           | 10      | 両建あり                                          | +5              | +10 +20          |
| 上書2(上段中)           | 20      | Lot数(1Lot=1,000) 1 🕥                          | 85.3            | クリア              |
| 上書3(上段右)           | 100     |                                               |                 |                  |
| 加算1(下段左)           | 5       |                                               | 確認画面を表          | 長示 オン            |
| 加算2(下段中)           | 10      |                                               | /               |                  |
| 加算3(下段右)           | 20      | 確認画面を表示                                       | キャンセル           | 設定               |
|                    |         |                                               |                 |                  |

### 新建仓交易①

### 新建仓交易方法的说明

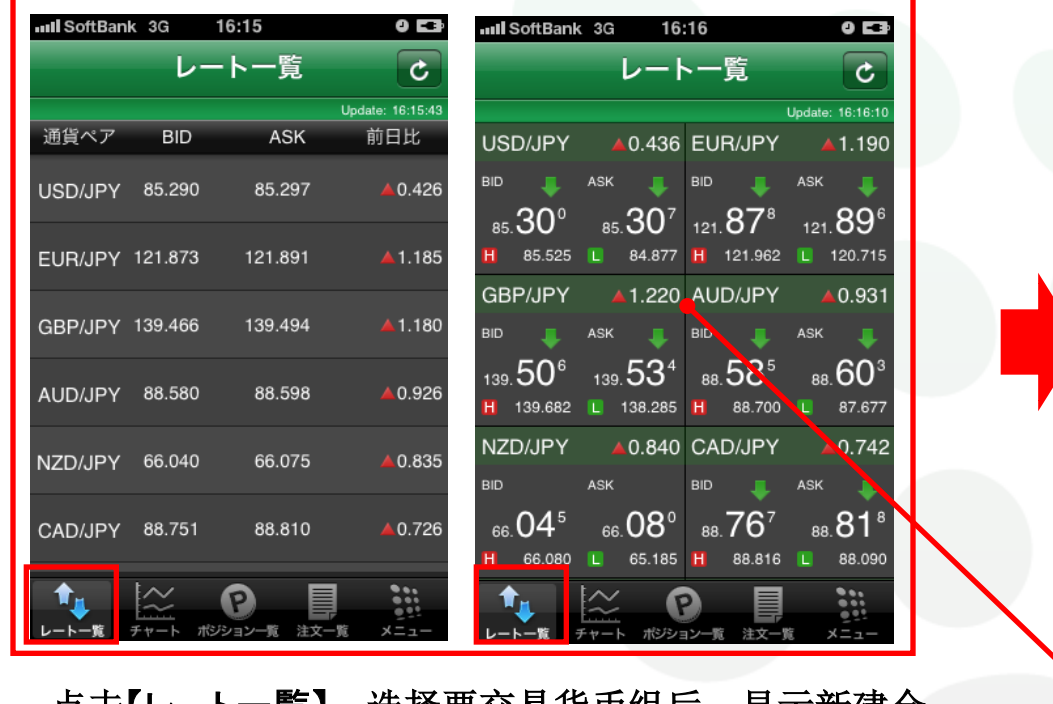

点击【レートー覧】,选择要交易货币组后,显示新建仓 交易画面

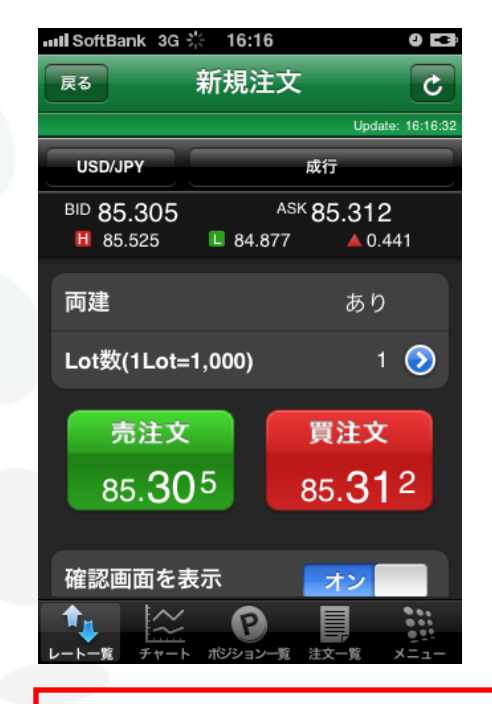

手指在画面上从左向右滑动或 从右向左滑动,可切换货币显 示板与汇价一览的画面

新建仓交易2

### 新建仓交易画面的操作

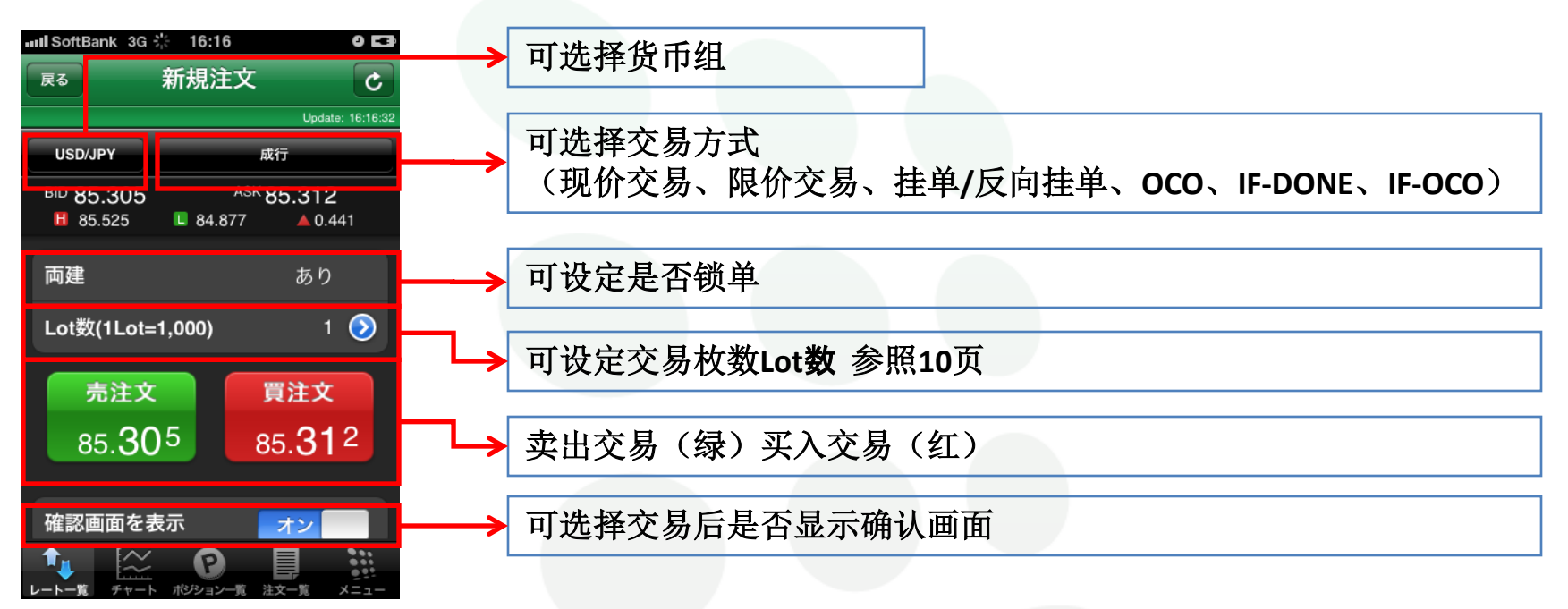

若要变更交易内容,可按以上步骤变更 如果确认没有问题,点击买入或者卖出,执行交易

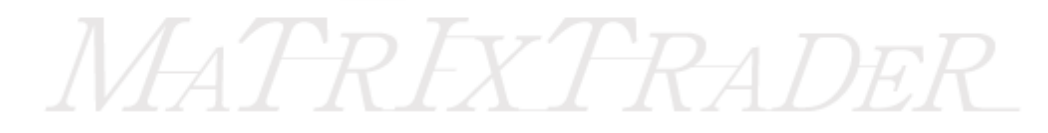

新建仓交易3

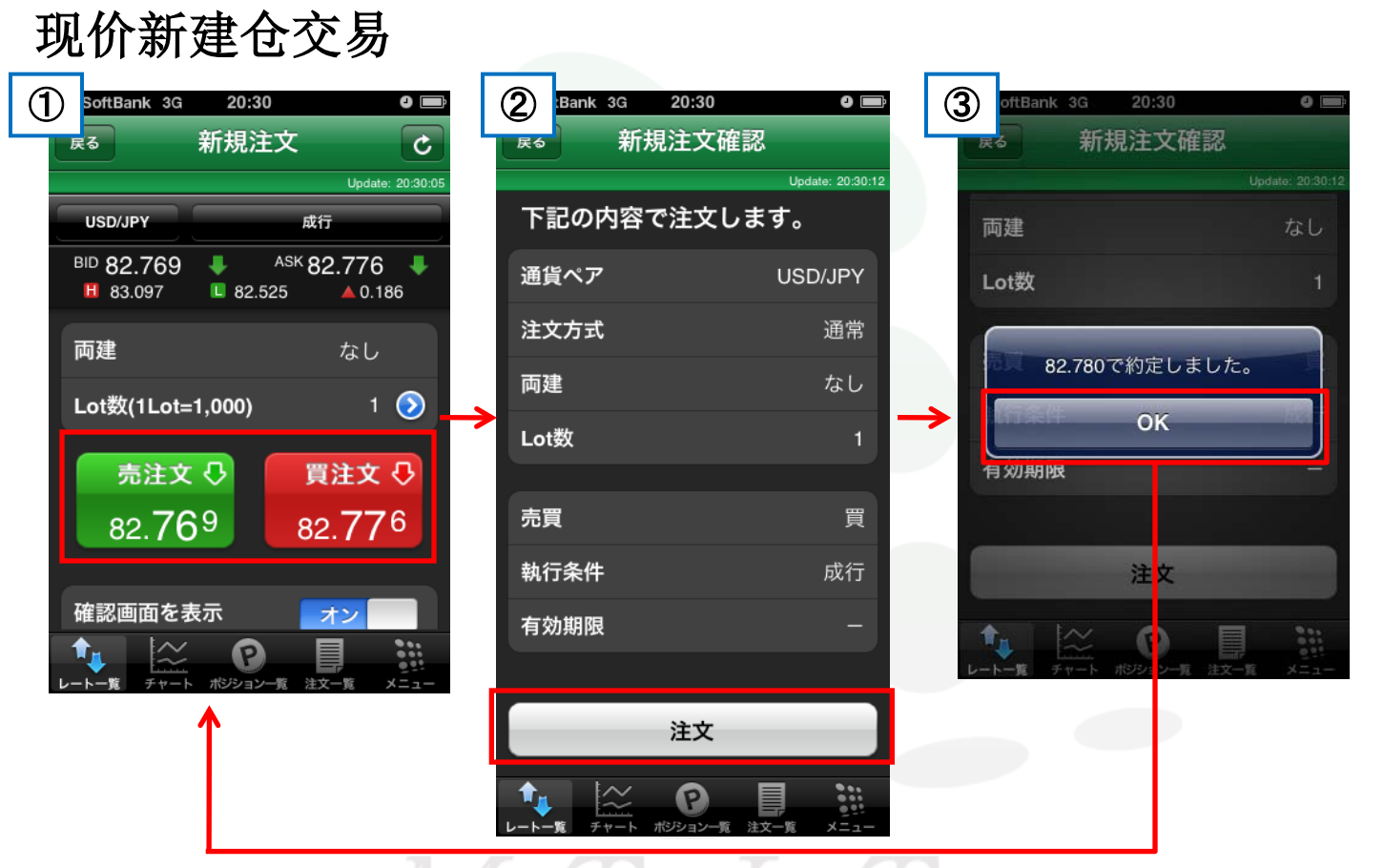

①选择买入或者卖出,②显示新建仓交易画面,若对显示内容无异议的话,点击【注文】键完成交易。 (此画面可设定为隐藏)

JFX

③交易结束后,将显示「OOOで約定しました。」画面,点击【OK】键,将返回至新建仓交易画面

新建仓交易4

### 现价交易以外的各种交易方法

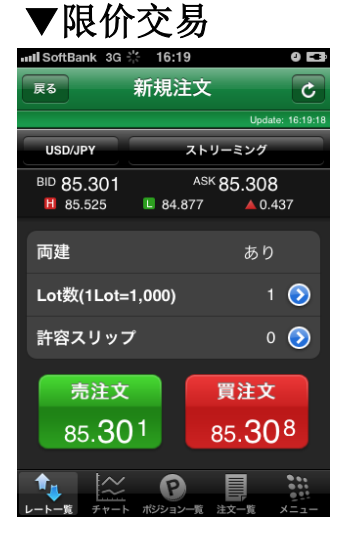

| ▼挂单/反向挂单                    |                |                 |                  |  |  |  |
|-----------------------------|----------------|-----------------|------------------|--|--|--|
| 🗤 🛙 SoftBank 3G 💥 16:29 🛛 🖬 |                |                 |                  |  |  |  |
| 戻る                          | 新規注文           |                 | C                |  |  |  |
|                             |                | Update          | : 16:29:20       |  |  |  |
| USD/JPY                     | 指個             | <b>i</b> /逆指    |                  |  |  |  |
| BID 85.295<br>85.525        | ASK<br>84.877  | 85.302<br>• 0.4 | 31               |  |  |  |
| 両建                          |                | あり              |                  |  |  |  |
| Lot数(1Lot=                  | 1,000)         |                 | ٥                |  |  |  |
| 売買                          |                | 買               |                  |  |  |  |
| 執行条件                        |                | 指値              |                  |  |  |  |
| 指定レート                       |                | 85.199          | $\bigcirc$       |  |  |  |
| 有効期限                        |                | GTC             |                  |  |  |  |
|                             |                |                 |                  |  |  |  |
| 注文確認                        |                |                 |                  |  |  |  |
|                             | P<br>ポジション一覧 2 | ÈŻ-%            | ***<br>•••<br>*= |  |  |  |

可选择「限价交易」、「挂单/反向挂单」、 「IF-DONE」、「OCO」、「IF-OCO」新建仓 交易方式

| ▼IF-DO          | ONE      |        |                         |         | V     |
|-----------------|----------|--------|-------------------------|---------|-------|
| III SoftBank 3G | 17:24    |        | 0 63                    |         | nil S |
| 戻る              | 新規注文     |        | C                       |         | 戻る    |
|                 |          | Update | : 17:24:17              |         |       |
| USD/JPY         | IF       | DONE   |                         |         | U     |
| BID 85.156      | ASK      | 85.163 |                         |         | BIC   |
| 85.525          | L 84.877 | ▲ 0.2  | 92                      |         |       |
| 両建              |          | あり     |                         |         | 両     |
| Lot数(1Lot=      | 1,000)   |        | $\bigcirc$              | 1       | Lo    |
| IF              |          |        |                         |         | 0     |
| 売買              |          | 買      |                         |         | 売     |
| 執行条件            |          | 成行     |                         |         | 執     |
| 指定レート           |          |        |                         |         | 指     |
| 有効期限            |          |        |                         |         | 有     |
| DONE            |          |        |                         |         | 0     |
| 売買              |          |        |                         |         | 売     |
| 執行条件            |          | 指値     |                         |         | 執     |
| 指定レート           |          | 85.256 | $\bigcirc$              |         | 指     |
| 有効期限            |          | GTC    |                         |         |       |
|                 |          |        |                         |         |       |
|                 | 注文確認     |        |                         |         |       |
|                 |          |        |                         | <u></u> |       |
| ♠ 💥             | P        | Į.     | 8 6 6<br>6 6 6<br>6 6 1 | 1       | 1     |

#### **OCO** oftBank 3G 🔆 16:30 0 🗖 新規注文 C Update: 16:30:5 oco D/ IP 85.294 <sup>ASK</sup> 85.301 85.525 L 84.877 ▲ 0.430 あり ot数(1Lot=1,000) 1 🕥 C01 行条件 指値 定レート 85.394 🕟 効期限 CO2 行条件 定レート 85.194 🕥 効期限 注文確認

### ▼IF-OCO

| III SoftBank 3G      | ·는 16:32      |                 | 0 E                  |
|----------------------|---------------|-----------------|----------------------|
| 戻る                   | 新規注文          |                 | ¢                    |
|                      |               | Update          | : 16:32:3            |
| USD/JPY              | IF            | -0C0            |                      |
| BID 85.276<br>85.525 | ASK<br>84.877 | 85.283<br>▲ 0.4 | 12                   |
| 両建                   |               | あり              |                      |
| Lot数(1Lot=           | =1,000)       |                 | $\bigcirc$           |
| IF                   |               |                 |                      |
| 売買                   |               | 買               |                      |
| 執行条件                 |               | 成行              |                      |
| 指定レート                |               |                 |                      |
| 有効期限                 |               |                 |                      |
| 0C01                 |               |                 |                      |
| 売買                   |               |                 |                      |
| 執行条件                 |               |                 |                      |
| 指定レート                |               | 85.373          | $\bigcirc$           |
| 有効期限                 |               |                 |                      |
| 0CO2                 |               |                 |                      |
| 売買                   |               |                 |                      |
| 執行条件                 |               | 逆指              |                      |
| 指定レート                |               | 85.173          | $\bigcirc$           |
| 有効期限                 |               |                 |                      |
|                      |               |                 |                      |
| _                    | 注文確認          |                 |                      |
|                      | 0             |                 | ***                  |
| レートー覧 チャート           | ポジション一覧       | 1007<br>注文一覧 .  | 9 <u>9</u> 1<br>×ニュー |

决算方法①

决算方法说明

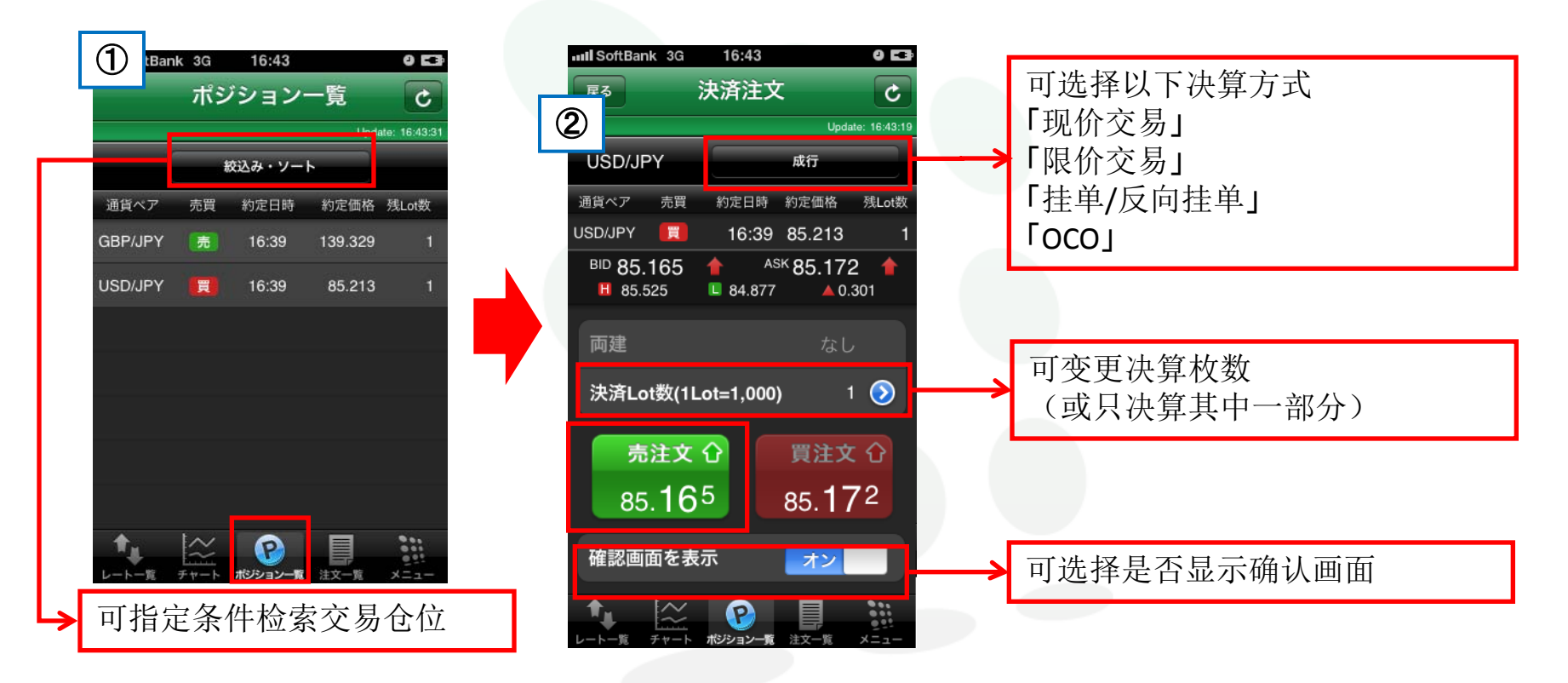

①点击画面下方的【ポジション一覧】键,选择要决算货币组
②显示决算交易画面
上图显示为现价决算交易的卖出决算

决算方法2

决算方法说明

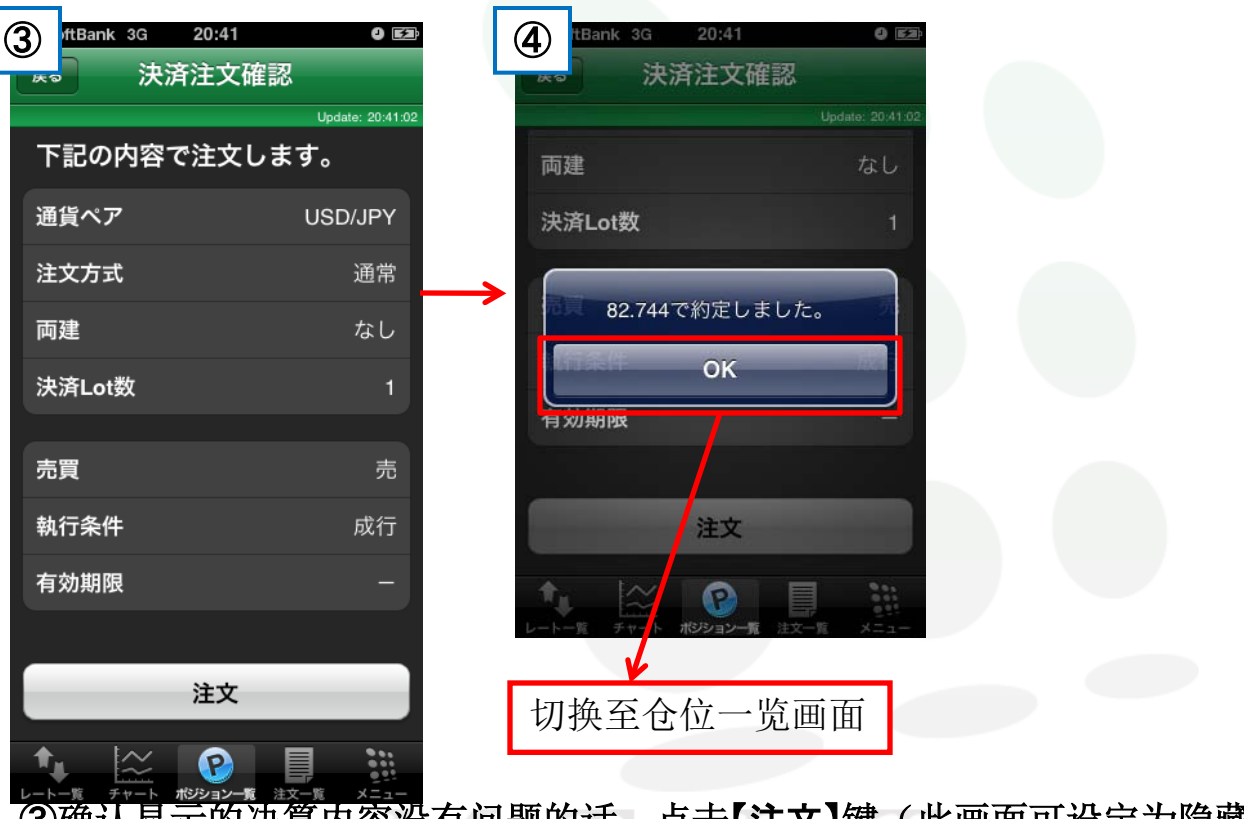

③确认显示的决算内容没有问题的话,点击【注文】键(此画面可设定为隐藏) ④交易结束后,将显示「〇〇〇で約定しました。」画面,点击【OK】键,将返回仓位一览画面

决算方法3

### 现价交易以外的各种交易方法

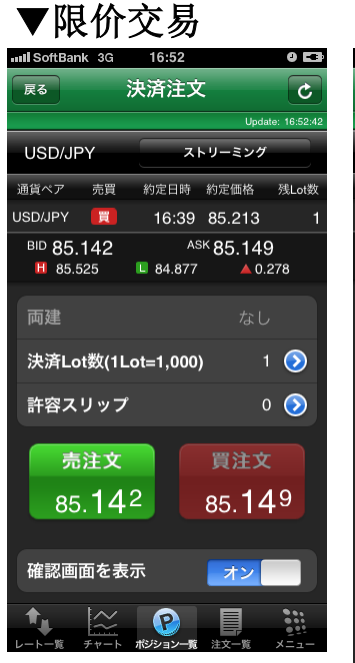

| ▼挂单                  | /反向打                    | ŧ单               | ▼00         | 0                                  |                                       |
|----------------------|-------------------------|------------------|-------------|------------------------------------|---------------------------------------|
| III SoftBank 3G      | 18:40                   | 0 E3             | III SoftBan | k 3G 18:41                         | 0                                     |
| 戻る                   | 決済注文                    | C                | 戻る          | 決済注                                | 文 C                                   |
|                      |                         | Update: 18:40:43 |             |                                    | Update: 18:4                          |
| USD/JPY              | 指值成                     | 指                | USD/JP      | Y                                  | осо                                   |
| 通貨ペア 売買              | 約定日時約定日                 | 画格 残Lot数         | 通貨ペア        | 売買 約定日時                            | i 約定価格 残Lot                           |
| USD/JPY 🥫            | 16:39 85.3              | 213 1            | USD/JPY     | <b>1</b> 6:3                       | 9 85.213                              |
| BID 84.974<br>85.525 | ASK <b>84</b><br>84.848 | .981<br>▲ 0.110  | BID 84.9    | 9 <b>81 +</b><br>25 <b>©</b> 84.84 | <sup>ASK</sup> 84.988 ↓<br>I8 ▲ 0.117 |
| 両建                   |                         |                  | 両建          |                                    |                                       |
| 決済Lot数(1I            | Lot=1,000)              | 1 📀              | 決済Lo        | t数(1Lot=1,00                       | <b>0)</b> 1 📀                         |
| 売買                   |                         |                  | 0C01        |                                    |                                       |
| 執行条件                 |                         | 指値               | 売買          |                                    |                                       |
| 指定レート                | 85                      | 5.081 📀          | 執行条(        | 4                                  |                                       |
| 有効期限                 |                         | GTC              | 指定レー        | -ト                                 | 85.084 📀                              |
|                      |                         |                  | 有効期間        | 限                                  | GTC                                   |
|                      | 注文確認                    |                  | 0CO2        |                                    |                                       |
|                      |                         |                  | 売買          |                                    |                                       |
|                      | <b>で</b><br>ポジション一覧 注文・ | 「<br>「<br>覧 メニュー | 執行条(        | 4                                  | 逆指                                    |
|                      |                         |                  | 指定レー        | -ト                                 | 84.884 🕥                              |
|                      |                         |                  | 有効期間        | 限                                  | GTC                                   |
|                      |                         |                  |             |                                    |                                       |
|                      |                         |                  |             | 注文確                                | 忍                                     |
|                      |                         |                  |             |                                    |                                       |

#### 18:41 済注文 「Update: 18:4122 「CCO 「Update: 18:4122 「CCO 「Update: 18:4122 「CCO 「Update: 18:4122 「CCO 「Update: 18:4122 「CCO 「Update: 18:4122 「CCO 「Update: 18:4122 「CCO 「Update: 18:4122 「CCO 「Update: 18:4122 「CCO 「Update: 18:4122 「CCO 「Update: 18:4122 「CCO 「Update: 18:4122 「CCO 「Update: 18:4122 「CCO 「CCO 「Update: 18:4122 「CCO 「Update: 18:4122 「CCO 「Update: 18:4122 「CCO 「CCO 「Update: 18:4122 「CCO 「CCO 「CCO 「CCO 「CCO 「CCO 「CCO 「CCO 「CCO 「CCO 「CCO 「CCO 「CCO 「CCO 「CCO 「CCO 「CCO 「CCO 「CCO 「CCO

可选择「限价交易」、「挂单/反向挂单」、 「OCO」交易方式决算

 $\approx$   $\odot$ 

**†** 

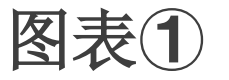

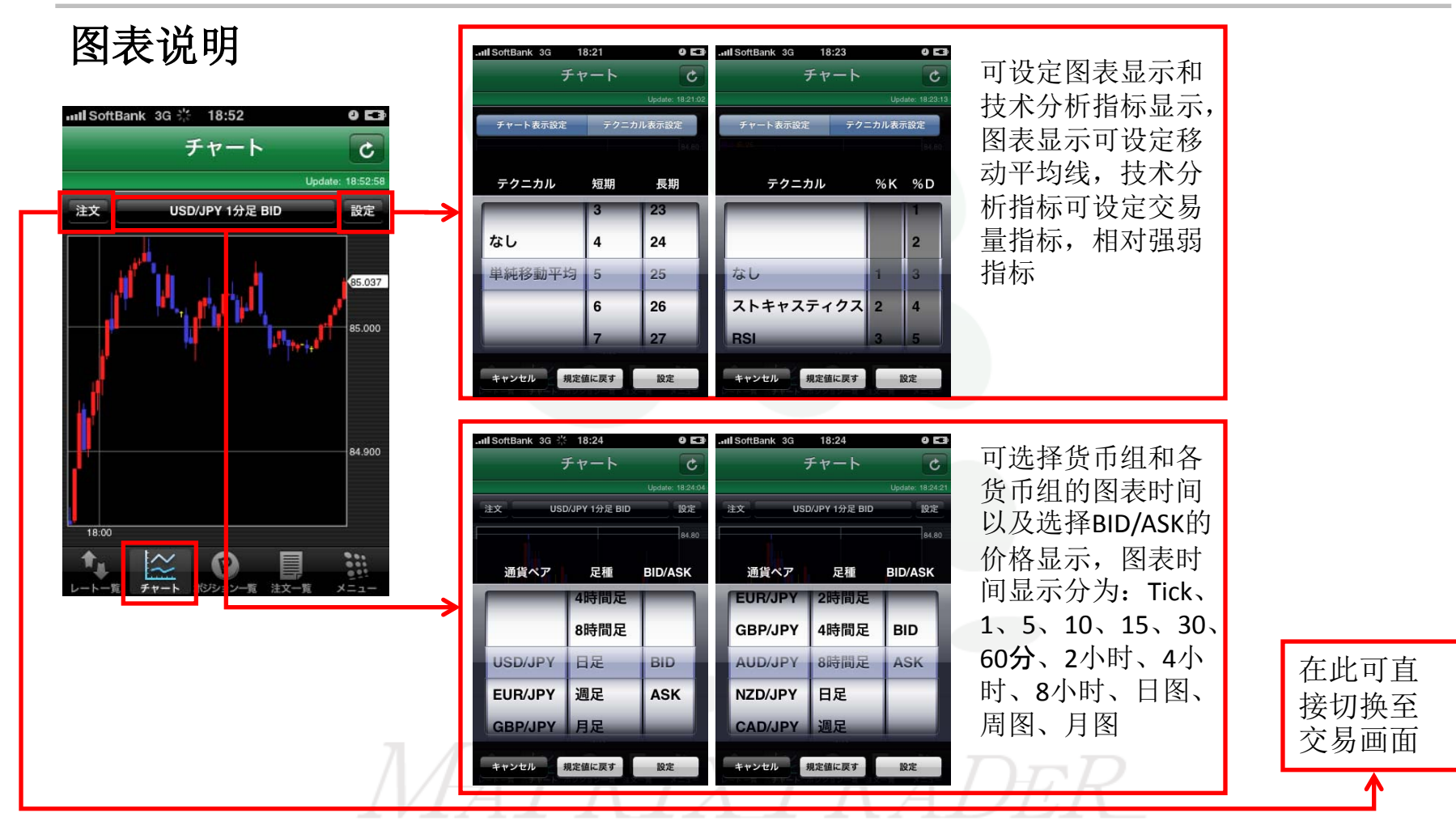

点击画面下方的【チャート】键,可直接打开图表画面

图表2

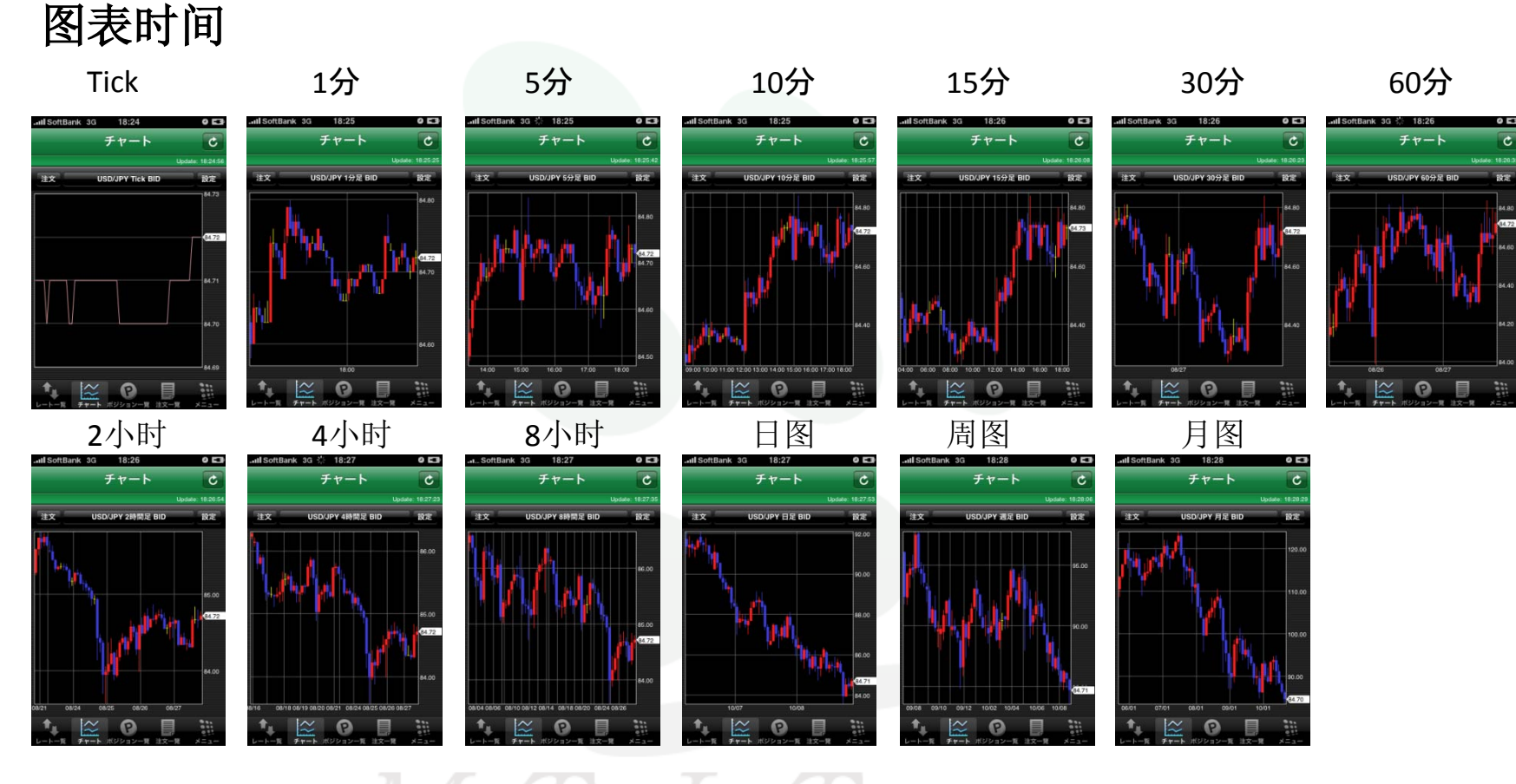

可选择图表时间:Tick、1分、3分、5分、10分、15分、30分、60分、2小时、4小时、8小时、日图、 周图、月图

图表3

### 技术分析指标

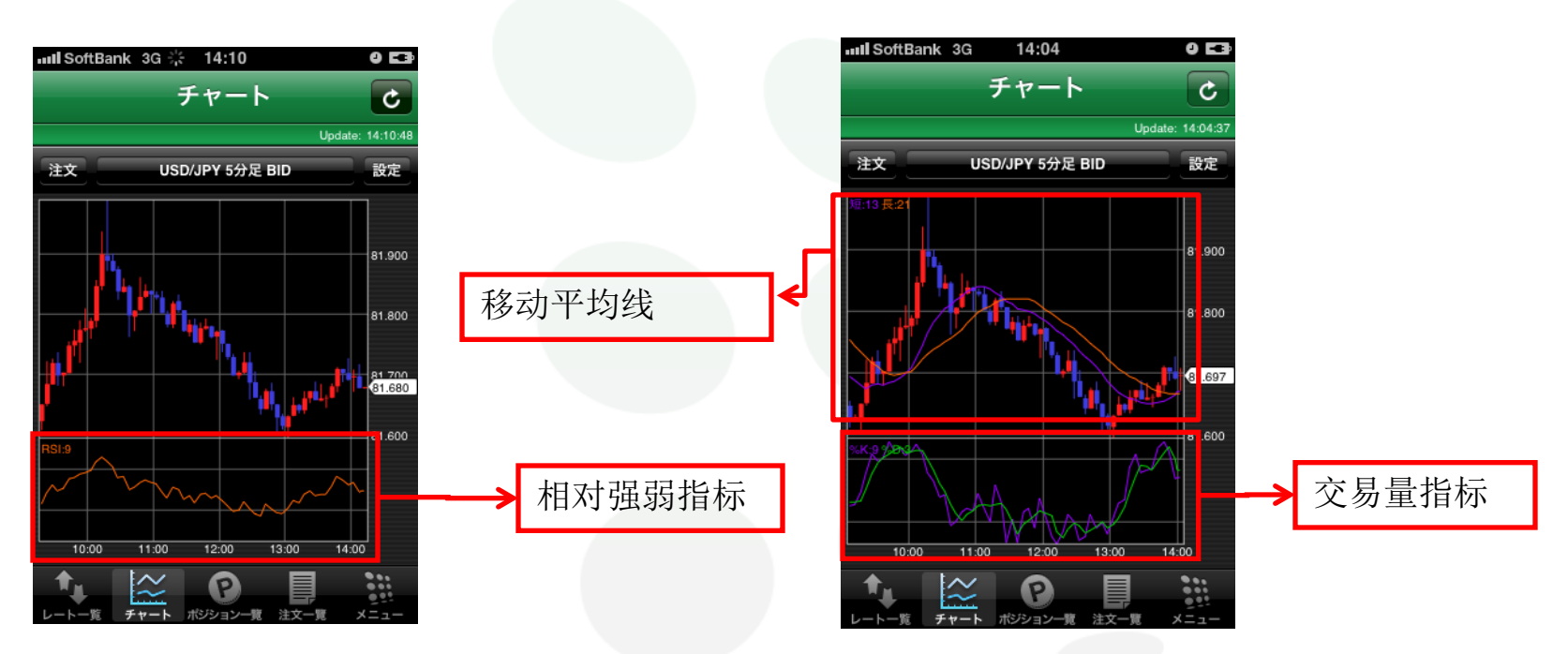

可设定移动平均线,交易量指标,相对强弱指标

图表4

### 其他机能

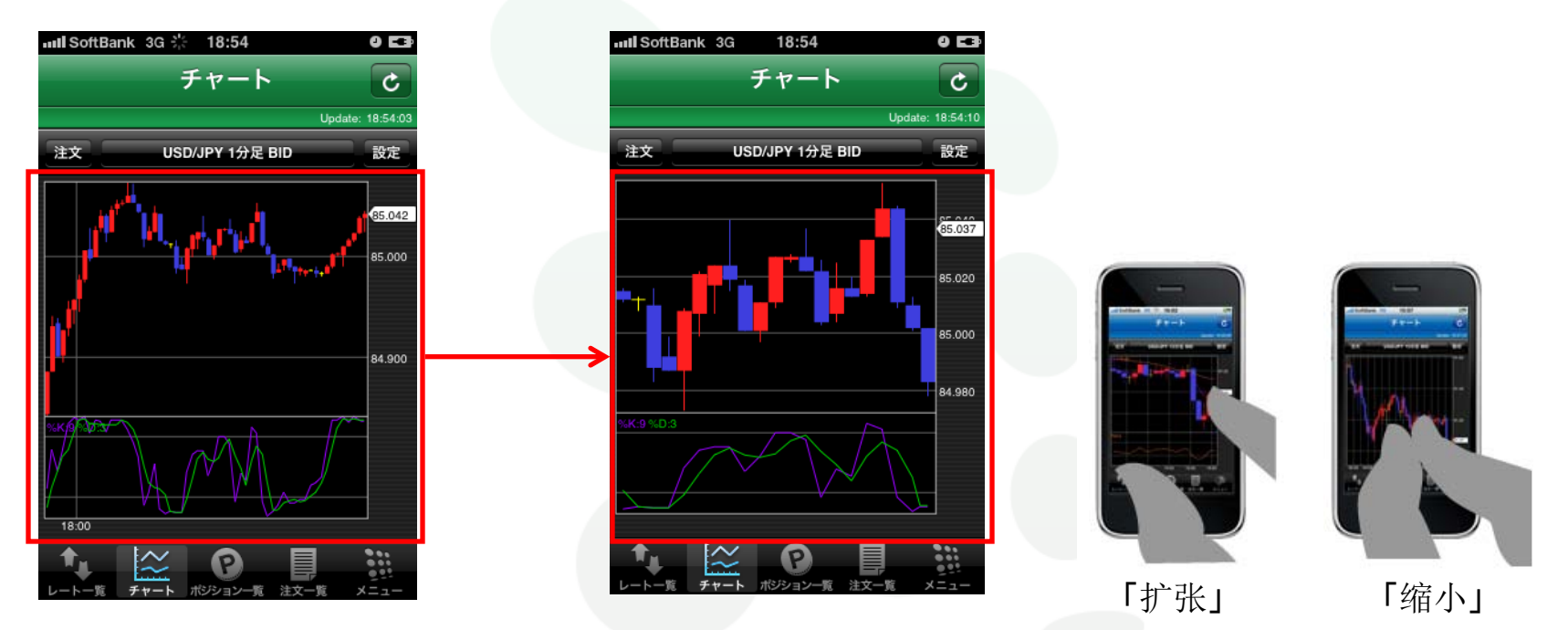

拇指与食指扩张,既可使蜡烛图放大,若缩小,即可使其变小

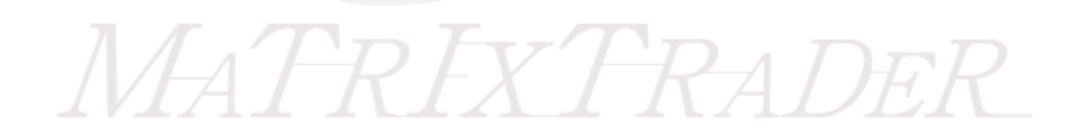

仓位损益的确认

#### 仓位损益的确认方法 2 Bank 3G 0 53 3 oftBank 3G 16:41 0 63 $(\mathbf{1})$ Bank 3G 16:40 0 63 ポジション一覧 ポジション一覧 ポジション詳細 C Update: 16:41:05 Update: 16:40:00 絞込み・ソート 絞込み・ソート ポジション番号 1104067400015099 通貨ペア 売買 約定日時 約定価格 残Lot数 通貨ペア 売買 約定価格 残Lot数 通貨ペア USD/JPY GBP/JPY 売 16:39 139.329 売買 買 USD/JPY 16:39 85.213 盲 約定Lot数 残Lot数 ポジション詳細 約定価格 85.213 決済注文入力 約定日時 11/04/06 16:39:04 評価レート 85.213 キャンセル P ポジション損益 0 未実現スワップ 0 ①打开仓位一览,长时间按压想确认仓位 ②在此画面选择【ポジション詳細】 決済注文 ③将显示仓位状况详细画面 P ポジション-